July 2015

## Quick Guide for Chemoventory 3.0 installation

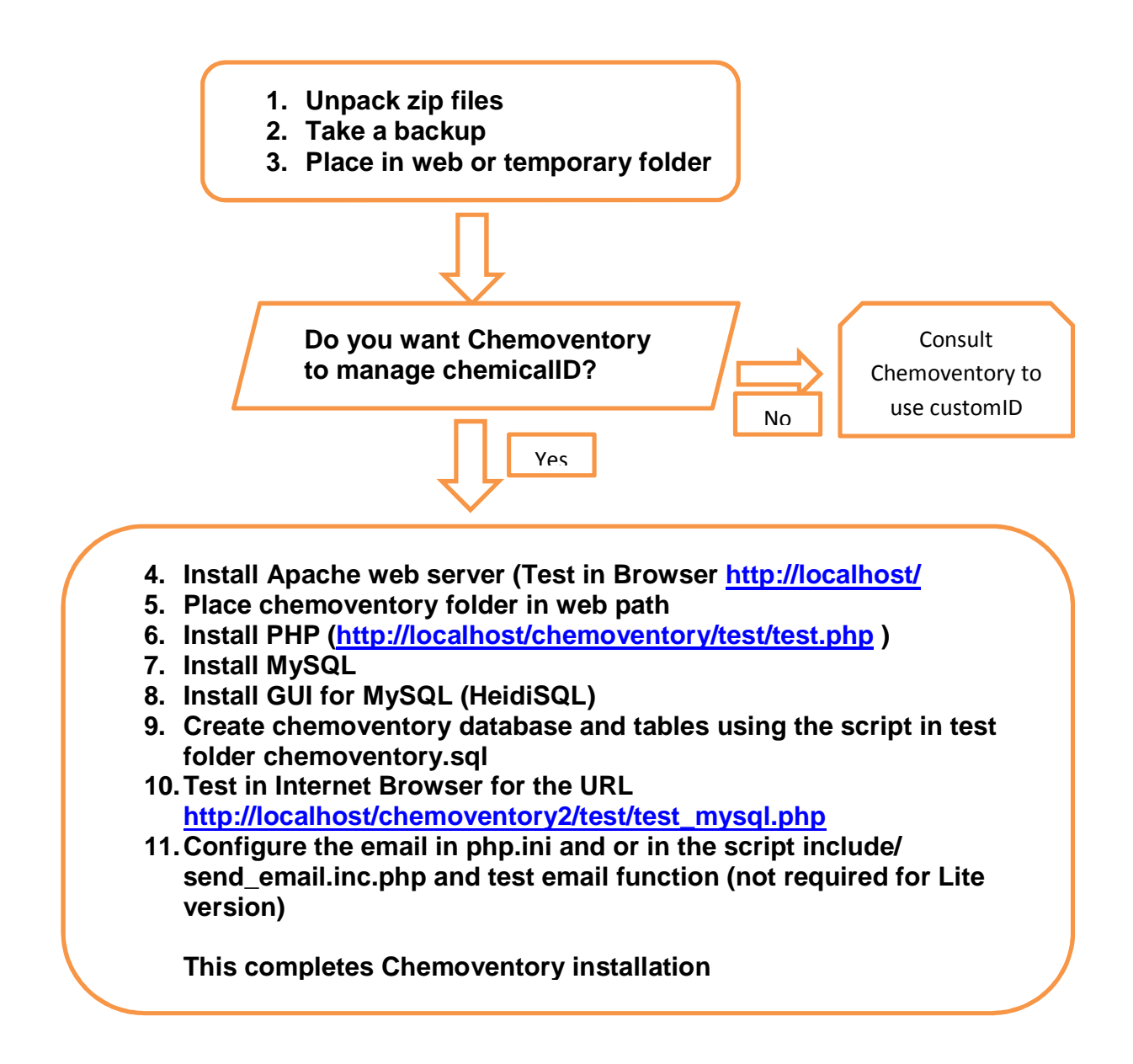

Chemoventory configurations:

In <u>http://localhost/chemoventory/login.php</u> Login using "sysadmin" and password "chemo"

Using <u>http://localhost//chemoventory/admin/manage\_admin.php</u> set "sysadmin" i.e. set your email and optionally change user name from sysadmin to your name

Using <u>http://localhost/chemoventory/change\_password.php</u> Change password Make sure you get email confirmation for the change of password

Using http://localhost/chemoventory/admin/manage\_roles.php

Make sure admin role has all available functions Enter all of your buildings and divisions Using http://localhost/chemoventory/admin/edit\_admindetails.php

Create additional roles, functions, units and containers, if required.

If there is problem check, your database with demo http://s114095313.onlinehome.us/demo/admin/show\_tables.php and your database entries with demo http://s114095313.onlinehome.us/demo/test/test\_mysql.php

Please report any discrepancy to admin@chemoventory.com